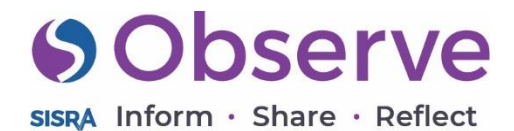

Click here to see an example of this template as a record.

# **DDP** Evaluation

Created by Saint George Catholic VA College.

This form can be used by Department leads to evaluate the effectiveness of particular school priorities and set targets.

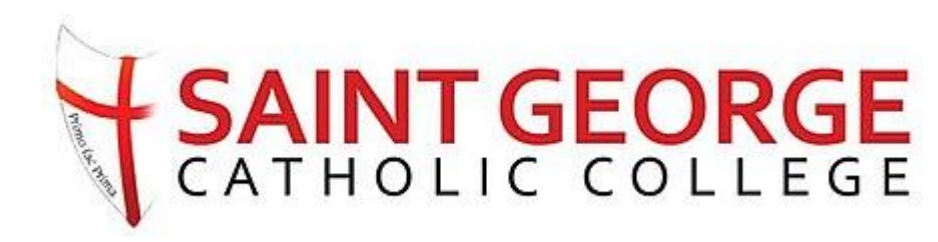

SISRA Inform · Share · Reflect

#### **Focus Areas** Subject Intention 1

Subject Intention 2

#### **Fields**

Label - We have the following intentions identified as the purposes of studying this subject at Saint George:

College intentions:

C1: -Creates a Catholic, aspirational ethos

C2: -Takes into account individual motivations, interests and abilities

C3: -Provides a broad and balanced experience for all students

C4: -Raises standards of attainment and progress

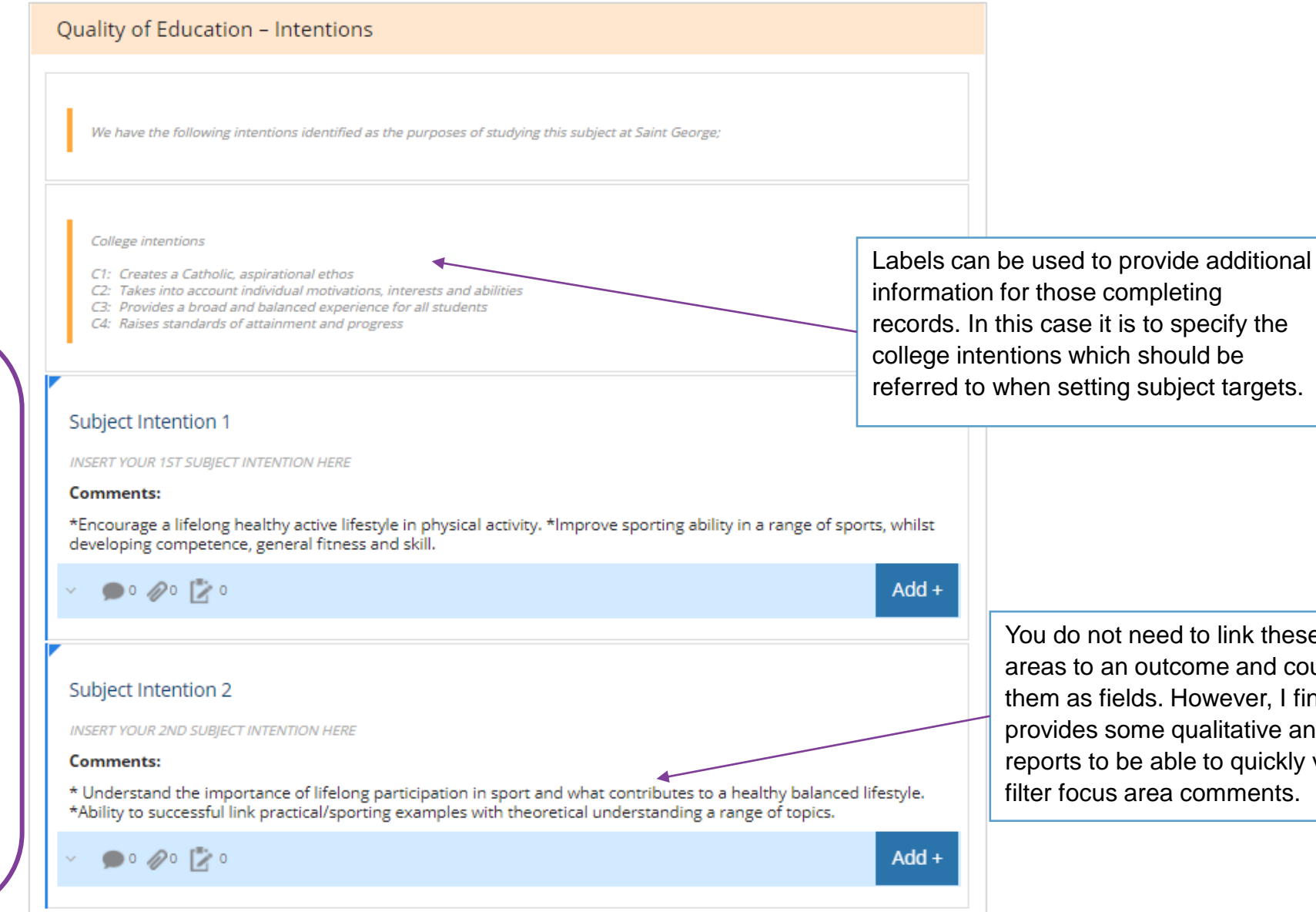

You do not need to link these focus areas to an outcome and could have them as fields. However, I find this provides some qualitative analysis within reports to be able to quickly view and filter focus area comments.

SISRA Inform · Share · Reflect

#### Focus Areas

Curriculum – Implementation

Curriculum – Justification

The "Add" option included in focus areas, allows for staff to engage with their records and keep everything in one place. Evidence can be uploaded such as Curriculum plans.

#### Curriculum design including schemes of work

#### Curriculum - Implementation

What does this look like in this department? How is it planned to meet the intentions of your curriculum? (Implementation)

#### Comments:

Full requirements of the national curriculum are met by the end year 8. The is done through a carefully planned and implemented curriculum which ensures study for all sports. Students also taught the rules and regulations for each sport (C1, C3 & S1). GCSE PE and BTEC Tech Sport pathways offered to the students (C1,C2,C3 & S2). • Schemes of work feature a wide variety of practical activities for the students. Both the GCSE Course and the BTEC Tech Course often teach the theory content through practical activities (C2 & C3)

• All students at KS4 have one hour of physical activity a week and KS3 students have two hours. In KS3, students begin to learn specific theoretical anatomy and physiology which will help support their understanding and progress when it comes to KS4 (C3). Since September, year 7 & 8 students have been completing a workbook to support understanding of aspects of the theory curriculum in KS4 exam pathways. Progression of key skills and content carefully mapped across KS3 and KS4, both in practical and theory lessons (C4) GCSE PE is run through OCR, as the course is familiar to all teachers, we have experienced success for many years and the HoD is an OCR moderator which helps with standardisation. Current BTEC courses are run through Pearson/Edexcel (C4) Curriculum is broad and blanced to allow students to participate and develop their skills and understanding in a range of sports, which meets the requirements of the National Curriculum (C3).

ە 🖉 ە 🖉 ە

Add +

#### Curriculum - Justification

How do you know these things are appropriate? What evidence is there that they are effective?

#### Comments:

Excellent track record of students achieving very good grades at KS4 in both courses (Evidence). Both courses have
had an extremely positive progress score over the past few years, outperforming the National Average considerably.
 The two KS4 courses offered cater for the different types of learners as certain students would find the high
weighting of exam grading difficult and cope better with formal assignments.

 The majority of students love to learn the theory content in a practical setting and this helps to create a love of learning in the subject. This has been supported by the improvements in end of unit test scores.

 Balance of subject specialists means timetabling KS4 in this way gives students best quality of teaching. This is supported in both a theory and practical setting. Made a GCSE Year 10 core PE group this year to extend and accelerate learning.

• OCR CCSE PE course is very similar to AQA & Edexcel, but the subject teachers have had experience in delivering this course and been rewarded with fantastic results in recent year. Having the HoD as an OCR practical assessor has also benefitted the PE department with practical moderation. Certain students would find the GCSE PE course difficult to achieve in, and therefore find the vocational course more suitable as less pressure on summative exams. Requirements of the National Curriculum met as students have the opportunity to take part in both competitive and non-competitive sport in a range of sports.

#### ~ 🗩 o 🖉 o 🖹 o

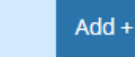

Any comments entered into focus areas will pull through into the details reports.

This provides some qualitative analysis within reports to be able to quickly view and filter focus area comments.

**SISRA** Inform · Share · Reflect

#### Focus Areas

Pedagogy – Implementation

> Pedagogy -Justification

Any comments entered into focus areas will pull through into the details reports.

#### Pedagogy including use of assessment and homework

#### Pedagogy - Implementation

What does this look like in this department? How is it planned to meet the intentions of your curriculum? (Implementation)

#### Comments:

SOLO learning objectives used to inform future planning and teaching, and as a way of assessing students (C4)
 During practical lessons, feedback is frequent through verbal discussions, mini plenaries, question and answer discussions, modelling etc. Books are marked in line with the PE marking policy in KS4 and all students receive learning targets to improve their understanding of particular areas (C4 & S2)

 Homework set for KS4 courses in line with the department policy. Students will receive homework on a fortnightly basis (end of topic), but this will be dependent on the area being covered. The intention of homework is on improving and consolidating the student's knowledge and understanding of particular topics and making them more confident when it comes to answering exam questions. Homework has been introduced in KS3 to support theoretical understanding of important anatomy and physiology parts of KS4 courses (C3, C4 & S2)

 Homework expectations are the same for all students. Range of online and offline tasks set in KS4. Homework set will be meaningful and planned to support students in their progress and understanding. Students in year 7 and 8 core PE now receive a homework grade on their termly mentoring report. (C3, C4 & S2)

 Teaching approaches decided by individual teacher but supported by collaborative planning and sharing of best practice across the department (C2 & C4)

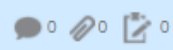

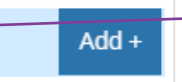

#### Pedagogy - Justification

How do you know these things are appropriate? What evidence is there that they are effective?

#### Comments:

• Teachers use a consistent approach of linking SOLO to differentiated lesson objectives. These are referred to regularly through the use of mini plenaries in lessons. Using SOLO allows the teacher to differentiate their lessons according to students learning needs

• Consistent and regular use of verbal feedback in practical lessons gives the students direct and quick feedback to improve performance if needed. Praise also supports motivation and the desire to want to improve. Consistent marking of books using the marking template allows teachers to give the students a admin and learning target to respond to. This is common practice during DIRT time in lessons.

Homework is put on the College website to inform students in advance of what is expected. Homework tasks
consolidate and extend learning, particularly at KS4 as they focus on practice exam questions.

Department homework policy gives expectations as consistent for all students, regardless of course of ability.
 Balance of specialisms within the department enables collaborative planning in both KS3 and KS4.

 Results / figures from both KS4 and KS3 show how the College (PE department) is performing incredibly well in comparison to schools locally and nationally. For the 4th year running, the results in PE were the best in Southampton. The "Add" option included in focus areas, allows for staff to engage with their records and keep everything in one place. Evidence can be uploaded such as links to pedagogy or best practice resources used in the department.

~ 🗩 o 🖉 o 🖹 o

#### **Observe SISRA** Inform · Share · Reflect

**Focus Areas QofEDepartment Rating** QofEWWW QofE EBI

QofE LM Rating

This outcome set allows for department leads to easily show whether they are working towards or meeting particular aspects of school improvement. Senior Leaders can then easily identify If additional support is needed.

| Concernent eterms<br>Concernent eterms<br>Concernent eterms<br>Concernent eterms<br>Concernent eterms<br>Concernent<br>Concernent<br>Concern                                                                                                    | valuation - Quality of Education                                                                                                    |                                                                                                   |
|----------------------------------------------------------------------------------------------------|----------------------------------------------------------------------------------------------------|---------------------------------------------------------------------------------------------------|
| In the line of the line of                                                                                                    | ofE Department Rating Outcome: Working Towards                                                                                                    | Sections allow you to split<br>your form up allowing staff to<br>focus on specific areas.         |
| <ul> <li>Adda</li> <li>Adda</li> <li< td=""><td>QuEV QueV Quarty of datasetse QueV Query Query</td><td>The WWW and EBI focus areas<br/>for Departments to provide so<br/>insight and reflect on their stre</td></li<></ul> | QuEV QueV Quarty of datasetse QueV Query Query   | The WWW and EBI focus areas<br>for Departments to provide so<br>insight and reflect on their stre |
| The homework is set consistently in examination courses (particularly BTEC TECH Sport) across all teachers in<br>prefiect the department and whole school policies.<br>quality of teaching during the writer months becomes affected because of the weather and the lack of indoor<br>is o support the HoD with planning a more diverse curriculum.<br>Instrue that all teachers within the department arrive to lesson before the structures. This will help to establish<br>tent rotatines and ensure high expectations from the off.<br>Core PE having the opportunity of an off-site option during their lesson time. This could also support KS4 GCSE<br>diverse who need an additional sport like rock climbing or cycling for example. If costs werent an issue as well,<br>uld have a look at getting specialist costnos from the PE lessons to support KS4 GCSE<br>diverse who need an additional sport like rock climbing or cycling for example. If costs werent an issue as well,<br>uld have a look at getting specialist costnos from the PE lesson to support the delivery of COBE<br>mbers of the department only teach PE and have no additional responsibilities. Utilise department time better<br>for sharing of good practice and having meaningful conversations about the progress of groups.<br>Made<br>MRating Cutcome: Working Towards<br>Ing Towards<br>Meeting                                                                                                    | Coloration                                                                                                    | and areas for development. Thi<br>allows for support to be reques<br>from Senior Leaders.         |
| E LM Rating Cutcome: Working Towards Cutcome: Working Towards                                                                                                    | The transmission of the second second |                                                                                                   |
| Ng     Outcome: Working Towards       Ng     Outcome: Working Towards                                                                                                    | aving the opportunity of an off-site option during their lesson time. This could also support KS4 GCSE<br>oneed an additional sport like rock climbing or cycling for example. If costs werent an issue as well,<br>I look at getting specialist coaches/instructors to come into PE lessons to support the delivery of CORE<br>the department only teach PE and have no additional responsibilities. Utilise department time better<br>g of good practice and having meaningful conversations about the progress of groups.                                                                                                    | Outcome se<br>"DDP Evaluati                                                                       |
| orking Towards IVIEETING                                                                                                    | Add +                                                                                                    | Outcomes:<br>Working Towa                                                                         |
|                                                                                                    | king Towards                                                                                                    | Meeting                                                                                           |

Add +

🗩 0 🖉 0

d EBI focus areas allow nts to provide some flect on their strengths development. This also port to be requested eaders.

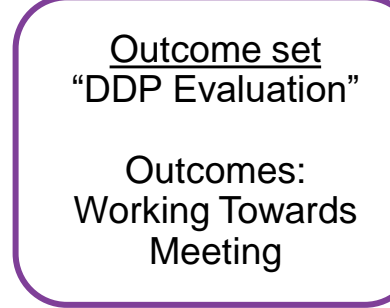

# Sobserve

SISRA Inform · Share · Reflect

Focus Areas QofBA Department Rating

QofBA WWW

QofBA EBI

**QofBA LM Rating** 

The "Add" option included in focus areas, allows for staff to engage with their records and keep everything in one place. Evidence can be uploaded such as behaviour policies and detention logs.

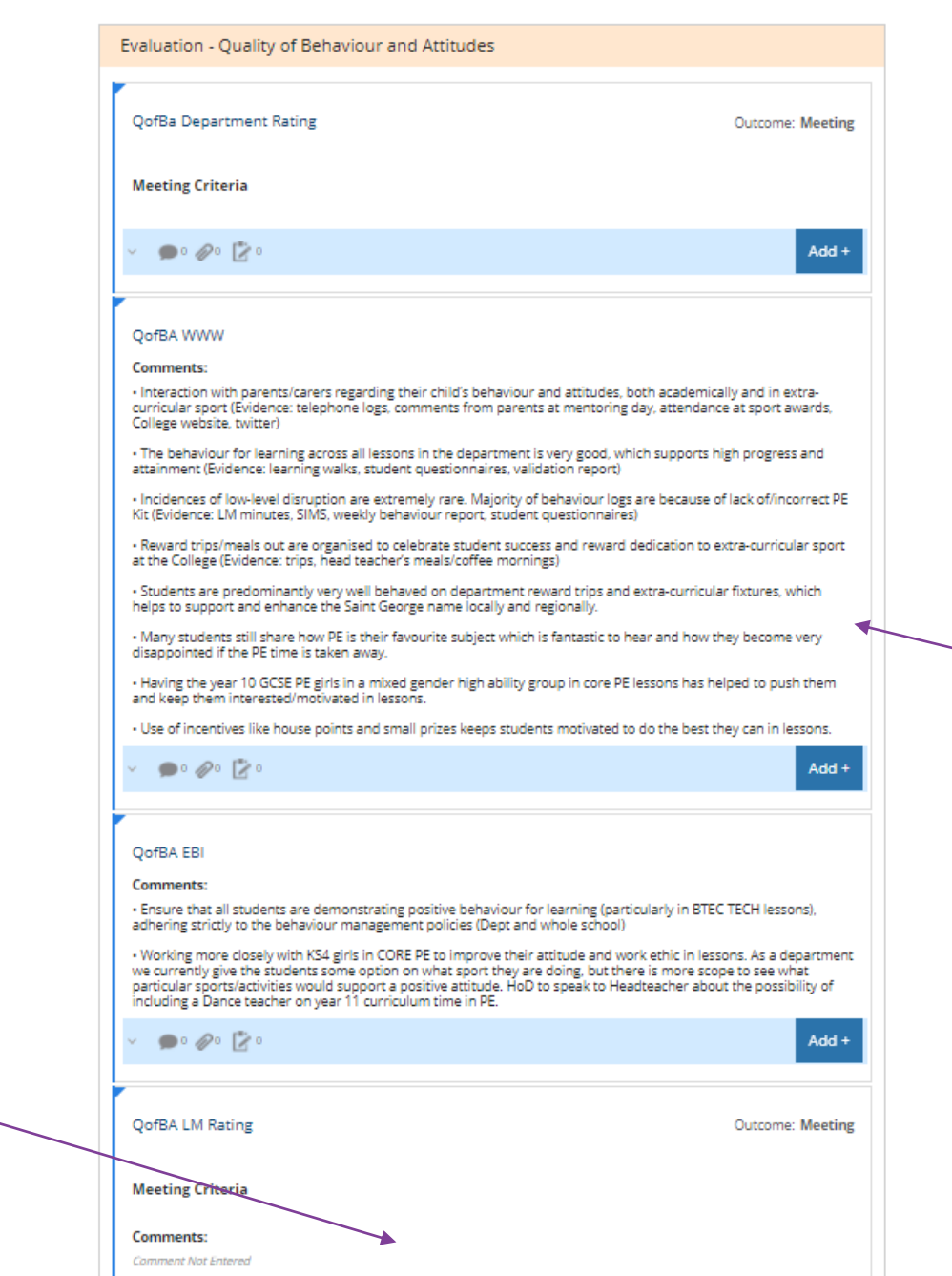

Add +

🗩 o 🖉 o [ 🖉 o

Outcome set "DDP Evaluation" Outcomes: Working Towards Meeting

The WWW and EBI focus areas allow for Departments to provide some insight and reflect on their strengths and areas for development. This also allows for support to be requested from Senior Leaders.

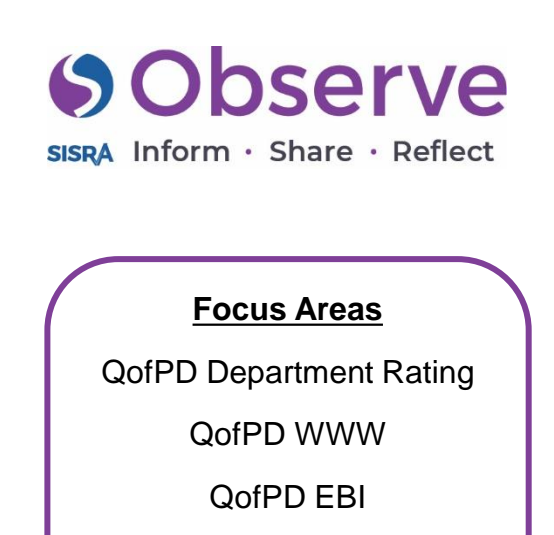

QofPD LM Rating

This focus area allows for staff to reflect on the areas of strength and development for the department. Any comments entered into a focus area will pull through into the details reports for easier analysis.

| QofPD Department Rating                                                                                                    | Outcome: Meetin                                                                                                    |
|----------------------------------------------------------------------------------------------------|----------------------------------------------------------------------------------------------------|
| Meeting Criteria                                                                                                    |                                                                                                    |
| × ●° ذ 🖄                                                                                                    | Add                                                                                                    |
| ,<br>QofPD WWW                                                                                                    |                                                                                                    |
| Comments:                                                                                                    |                                                                                                    |
| PE allows students to be able to development their character built     Additionally, the number of students forgetting to bring their PE kit                                                                                                    | ding, resilience, confidence and independence.<br>to lessons was lower than previous years.                                 |
| Over 85% of students in KS3 attended at least one extra-curricular                                                                                                    | r club a week in 2019-2020.                                                                                                 |
| <ul> <li>National representatives in trampolining, hockey and badminton.<br/>including, football, rugby, hockey, cross country etc.</li> </ul>                                                                                                    | County representatives in a number of sports,                                                                               |
| Successfully won an extensive number of trophies at the Southar                                                                                                    | npton City Awards Evening                                                                                                   |
| $\boldsymbol{\cdot}$ Virtual sports awards held to take over the sports awards which o                                                                                                    | ouldn't be hosted due to COVID lockdown.                                                                                    |
| <ul> <li>Topics in the GCSE PE qualification allows students to be involved<br/>improving their understanding of equality and diversity in sport.</li> </ul>                                                                                                    | in debates and discussions, with students                                                                                   |
| <ul> <li>Students taking responsibility for setting up and collecting equipn<br/>for certain groups when delivering a 'Sport Education' model.</li> </ul>                                                                                                    | nent in lessons. Introduced equipment monitors                                                                              |
| <ul> <li>Students are often given different roles and responsibilities in less<br/>support progress and understanding in of subject area.</li> </ul>                                                                                                    | sons, for example, coach, official and manager to                                                                           |
| <ul> <li>Opportunity to apply to be a sport prefect/captain in year 11. Gair<br/>model to the younger students.</li> </ul>                                                                                                    | authority as well as an opportunity to be a role                                                                            |
| × 🗩 • 🖉 • 🛃 •                                                                                                    | Add                                                                                                    |
| 0.500 FBI                                                                                                    |                                                                                                    |
| Commenter                                                                                                    |                                                                                                    |
| Be more consistent as a department with kit warnings and record working much better this year, with 'SIMS' recording a behaviour lo a balf term.                                                                                                    | ing of these behaviour incidents. This seems to b<br>g if students have forgotten their kit three times                     |
| • More frequent contact home with parents for students failing to b                                                                                                    | ring PE kit when required.                                                                                                  |
|                                                                                                    | r students either in lesson time or extra-curricula                                                                         |
| <ul> <li>There may be scope to deliver a sports leadership qualification fo<br/>This will offer students an alternative pathway and develop qualitie<br/>communication. In addition, this could be a way to support/give val<br/>module that they get assessed in when they are in year 11.</li> </ul>                                | s like leadership, organisation, confidence and<br>uable BTEC TECH students in the 'leadership'                             |
| There may be scope to deliver a sports leadership qualification for<br>This will offer students an alternative pathway and develop qualitie<br>communication. In addition, this could be a way to support/give val-<br>module that they get assessed in when they are in year 11.<br>Po Po Po Do Do Do Do Do Do Do Do Do Do Do Do Do  | s like leadership, organisation, confidence and<br>uable BTEC TECH students in the 'leadership'<br>Add                      |
| There may be scope to deliver a sports leadership qualification for<br>This will offer students an alternative pathway and develop qualitie<br>communication. In addition, this could be a way to support/give val-<br>module that they get assessed in when they are in year 11.                                                     | s like leadership, organisation, confidence and<br>uable BTEC TECH students in the 'leadership'<br>Add<br>Outcome: Meetin   |
| There may be scope to deliver a sports leadership qualification for<br>This will offer students an alternative pathway and develop qualitie<br>communication. In addition, this could be a way to support/give val-<br>module that they get assessed in when they are in year 11.<br>O O O O O O O O O O O O O O O O O                | s like leadership, organisation, confidence and<br>uable BTEC TECH students in the 'leadership'<br>Add<br>Outcome: Meetin   |
| There may be scope to deliver a sports leadership qualification for<br>This will offer students an alternative pathway and develop qualitie<br>communication. In addition, this could be a way to support give val-<br>module that they get assessed in when they are in year 11.<br>QofPD LM Rating<br>Meeting Criteria<br>Comments: | s like leadership, organisation, confidence and<br>uable BTEC TECH students in the 'leadership'<br>Add -<br>Outcome: Meetin |

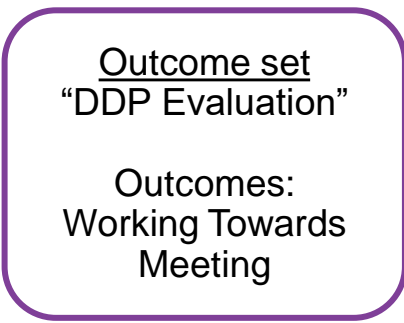

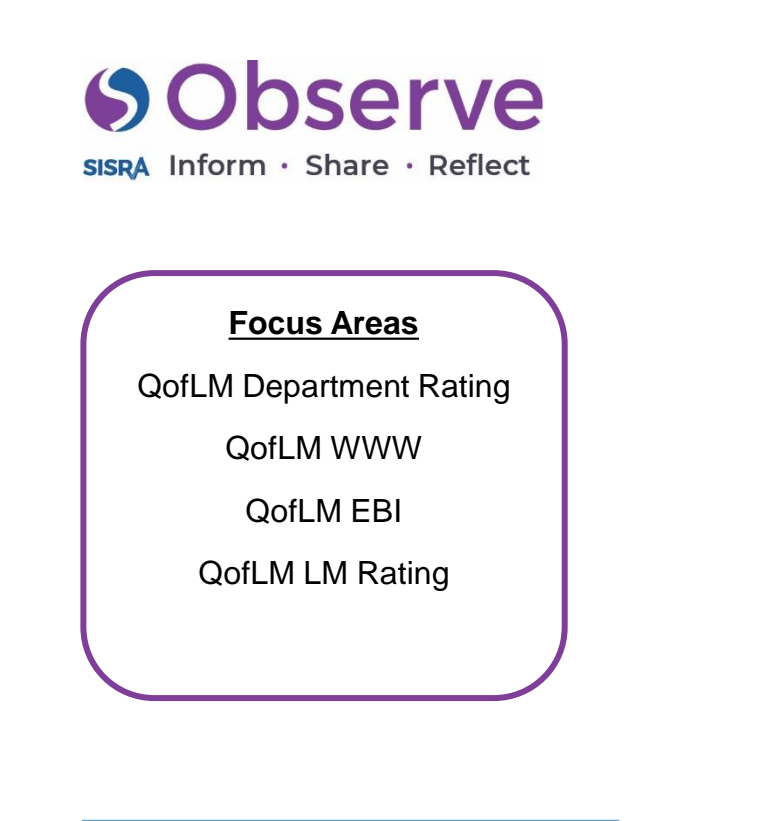

This focus area allows for staff to reflect on the areas of strength and development for the department. Any comments entered into a focus area will pull through into the details reports for easier analysis.

| QofLM Department Rating                                                                                                    | Outcome: Meeting                                                                                                    |
|----------------------------------------------------------------------------------------------------|----------------------------------------------------------------------------------------------------|
| Meeting Criteria                                                                                                    |                                                                                                    |
| ∕ ●° ذ 🖄 °                                                                                                    | Add +                                                                                                    |
| QofLM WWW                                                                                                    |                                                                                                    |
| Comments:                                                                                                    |                                                                                                    |
| <ul> <li>The HoD successfully led PE to achieving 100% pass rate in GCSE PE and<br/>Results 2020 / Sisra). Best PE results in the Southampton for the 3rd year</li> </ul>                                                                      | d 95% pass rate in BTEC Sport (Evidence:<br>running.                                                                          |
| <ul> <li>Very cohesive department which has gone on to be very successful both<br/>sports (Evidence: Extra-curricular, events, outcomes).</li> </ul>                                                                                           | h academically and with extra-curricular                                                                                      |
| <ul> <li>Positive ethos and moral created in the department, which continued th<br/>of results ever in PE (Evidence: outcomes, student questionnaire, learning)</li> </ul>                                                                     | hroughout the year and led to consistent set<br>g walk and validation feedback)                                               |
| <ul> <li>Work ethic and organisation of HoD allows fixtures, deadlines and data<br/>was recorded on time, % of extra-curricular fixtures completed in the city<br/>compete in and all KS4 data was inputted on time).</li> </ul>               | to be completed on time (Evidence: All data<br>, range of sports the students get to                                          |
| Department resourced in terms of stationary and practical equipment f                                                                                                    | or this academic year.                                                                                                    |
| <ul> <li>Oli Copplestone has managed the DP kit to ensure that all the kids have<br/>they can develop their knowledge and improve their levels of physical ad</li> </ul>                                                                       | e kit to complete lessons. This means that<br>tivity and resilience.                                                          |
| <ul> <li>Matt Ellerby has really stepped up this year, being really supportive to this something Matt really enjoys and for that reason is applying to be put of Southampton.</li> </ul>                                                       | he HoD (acting as a 2nd in department). This<br>on the 'Aspiring Middle Leaders' course in                                    |
| / Do Do Do                                                                                                    | Add +                                                                                                    |
|                                                                                                    |                                                                                                    |
| QofLM EBI                                                                                                    |                                                                                                    |
| Comments:                                                                                                    |                                                                                                    |
| <ul> <li>To contribute more to the whole school teaching and learning program<br/>'Stepping into Senior Leadership with Confidence Course' to gain experie<br/>Never, because of COVID-19, there has been limited opportunity to ap</li> </ul> | me. The HoD was involved in the 2019-2020<br>ence and look for progression routes,<br>ply the skills learnt into school life. |
| <ul> <li>To ensure all department meetings minutes are recorded and sent to lin<br/>school and department priorities. Monday meetings are not always feasil<br/>extra-curricular clubs and fixtures.</li> </ul>                                | ne manager, taking into consideration whole<br>ble and need to be rearranged because of                                       |
| / Do Do Do                                                                                                    | Add +                                                                                                    |
|                                                                                                    |                                                                                                    |
| QofLM Rating                                                                                                    | Outcome: Working Towards                                                                                                    |
| Working Towards                                                                                                    |                                                                                                    |
| Comments:                                                                                                    |                                                                                                    |
|                                                                                                    |                                                                                                    |

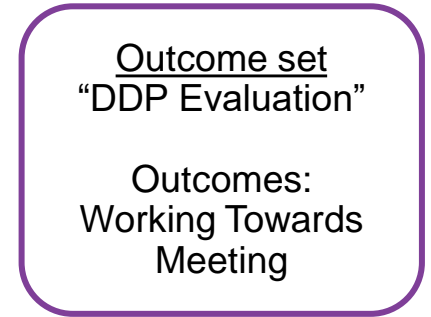

#### Observe Fields Outcome set Label field – You don't need to write "Data for DDP" **SISRA** Inform · Share · Reflect anything into this section. You should by **Focus Area** Outcomes: now have an email with the supporting Added – Complete data document attached. Please Data for DDP Added – Need Support download and complete and once it's Completing filled out you can attach to this section Not Added – Still Need to when its in edit mode. Please email complete. Sarah Drummond if you need more help. Supporting Data for DDP Using this You don't need to write anything into this section. You should by now have an email with the supporting data document attached. outcome allows Staff can use the "Add" Please download and complete and once it's filled out you can attach to this section when its in edit mode. Please email Sarah for busy leaders Drummond if you need more help. option in View Mode to to quickly see if upload any evidence evidence has directly to the record. been completed Email alerts can also be or if further Data for DDP Outcome: Added -Complete set up to notify Line support is Managers that this has needed. been completed. Added -Complete • 0 10 12 0 Add +

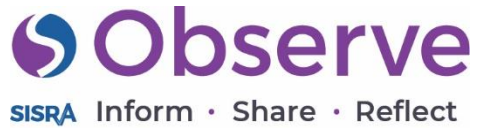

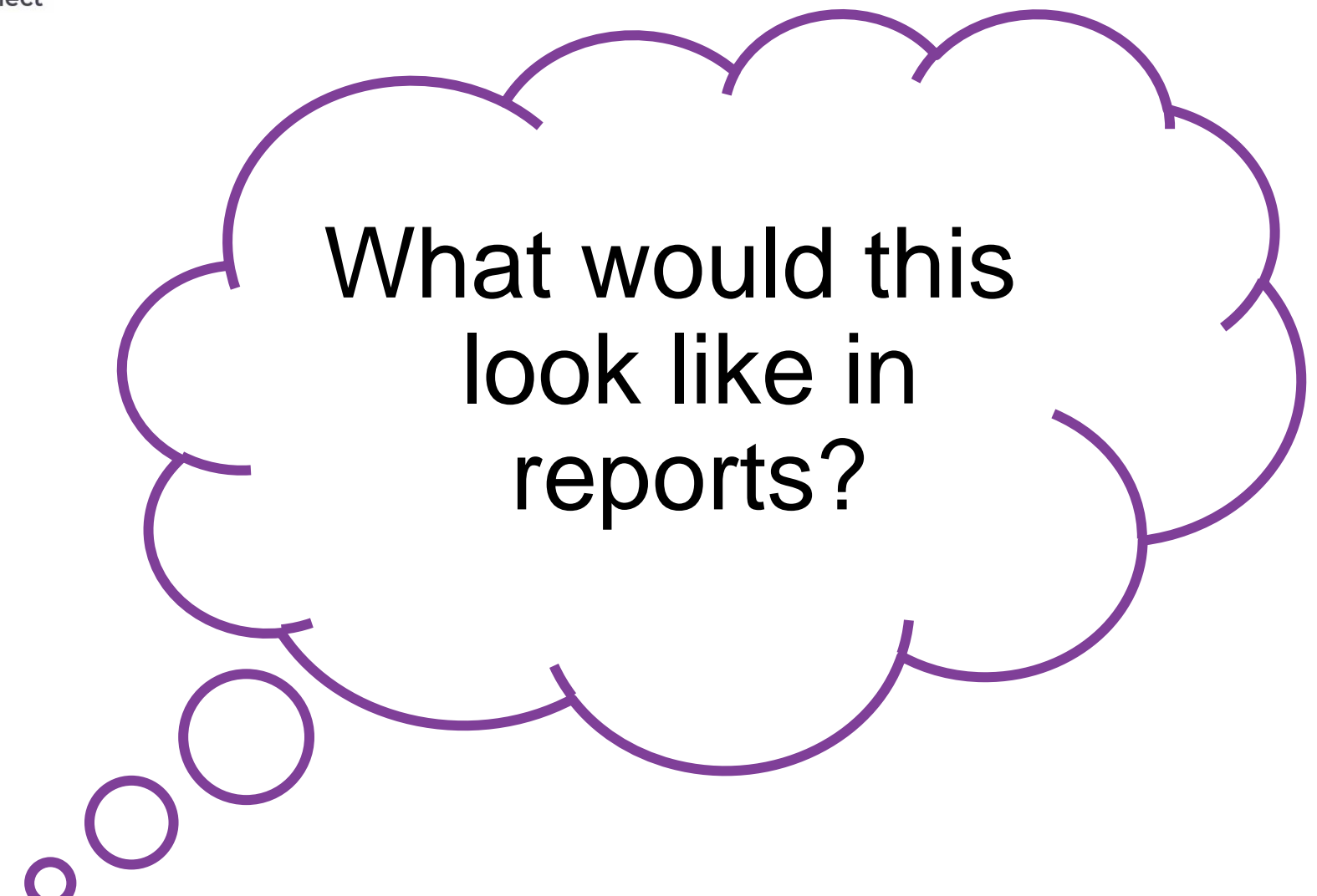

SISRA Inform · Share · Reflect

DDP Evaluation 🕐

Focus Areas QofBA Department Rating QofBA LM Rating QofE Department Rating QofE LM Rating **QofLM Department Rating QofLM LM Rating QofPD Department Rating** QofPD Lm Rating

A quick and easy way to assess where departments are currently working and identify if further support is needed.

| Focus Area Name 🗘       | Working Towards (%) | Meeting (%)      | Total \$              |
|-------------------------|---------------------|------------------|-----------------------|
| QofBa Department Rating | <u>66.7</u>         | <u>33.3</u>      | 3                     |
| QofBA LM Rating         | <u>33.3</u>         | <u>66.7</u>      | 3                     |
| QofE Department Rating  | <u>66.7</u>         | <u>33.3</u>      | 3                     |
| <u>QofE LM Rating</u>   | <u>33.3</u>         | <u>66.7</u>      | 3                     |
| QofLM Department Rating | <u>33.3</u>         | <u>66.7</u>      | 3                     |
| <u>QofLM Rating</u>     | <b>9</b> 1.7        | <u>33.3</u>      | 3                     |
| QofPD Department Rating | 33.3                | <u>66.7</u>      | 3                     |
| QofPD LM Rating         | <u>66.7</u>         | <u>33.3</u>      | 3                     |
| Total                   | 12                  | 12               | 24                    |
|                         | 0%                  | 100              | %                     |
|                         | DDP E               | valuation        | =                     |
| OptBa Department Rating | 66.7%               |                  | 33.3%                 |
| QofBA LM Rating         | 33.3%               | 66.7%            |                       |
| QofE Department Rating  | 66.7%               |                  | 33.3%                 |
| QofE LM Rating          | 33.3%               | 66.7%            |                       |
| QofLM Department Rating | 33.3%               | 66.7%            |                       |
| QofLM Rating            | 66.7%               |                  | 33.3%                 |
| QofPD Department Rating | 33.3%               | 66.7%            |                       |
| QofPD LM Rating         | 66.7%               |                  | 33.3%                 |
| 0 5 10                  | 15 20 25 30 35 40   | 45 50 55 60 65 5 | 70 75 80 85 90 95 100 |

Outcome set "DDP Evaluation"

Outcomes: Working Towards Meeting

 $\Diamond$ 

Working Towards (%) Meeting (%)

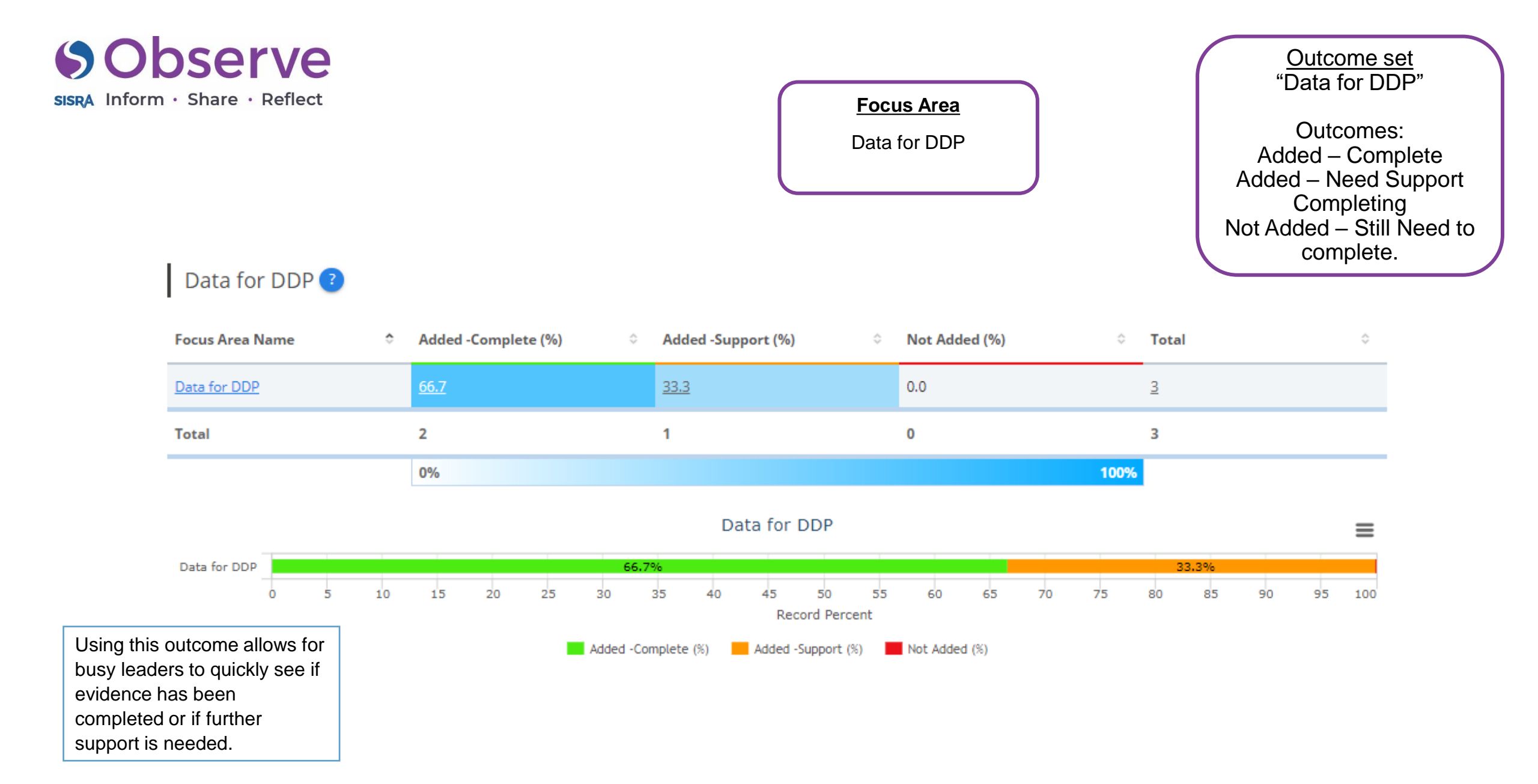

SISRA Inform · Share · Reflect

QofBa Department Rating

<u>Focus Area</u> QofBA Department Rating

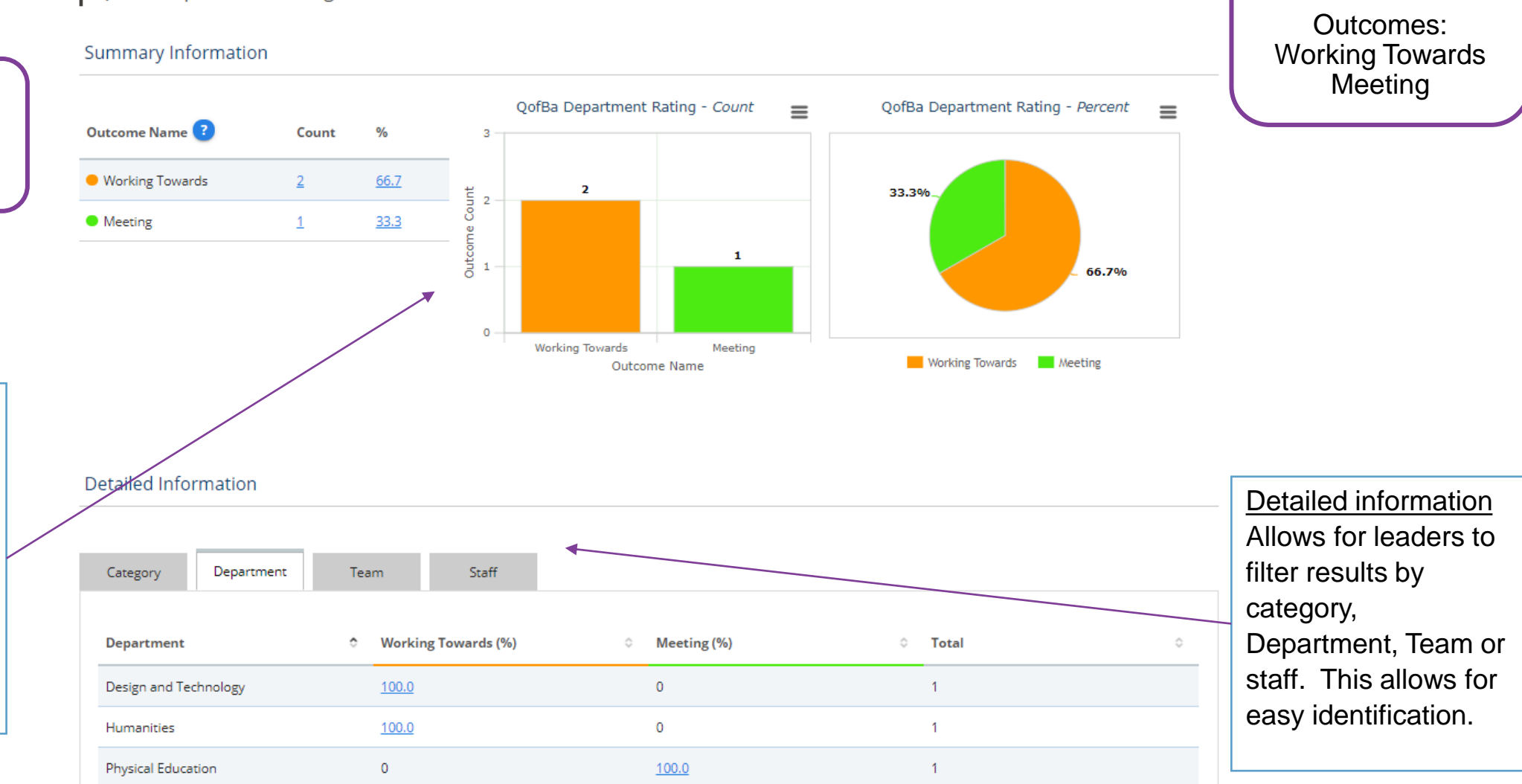

Outcome set "DDP Evaluation"

Focus Area Reports

By clicking into a focus area (The blue title of the row within your table) you can see a detailed analysis of results. Charts and graphs can be exported if needed.

This template has been replicated within a SISRA system. All data is demonstrative.